# froling

# Bedienungsanleitung Raumbediengerät RBG 3200 Touch

Kernmodul V 50.04 - B 05.20 | Touchbediengerät V 60.01 - B 01.38

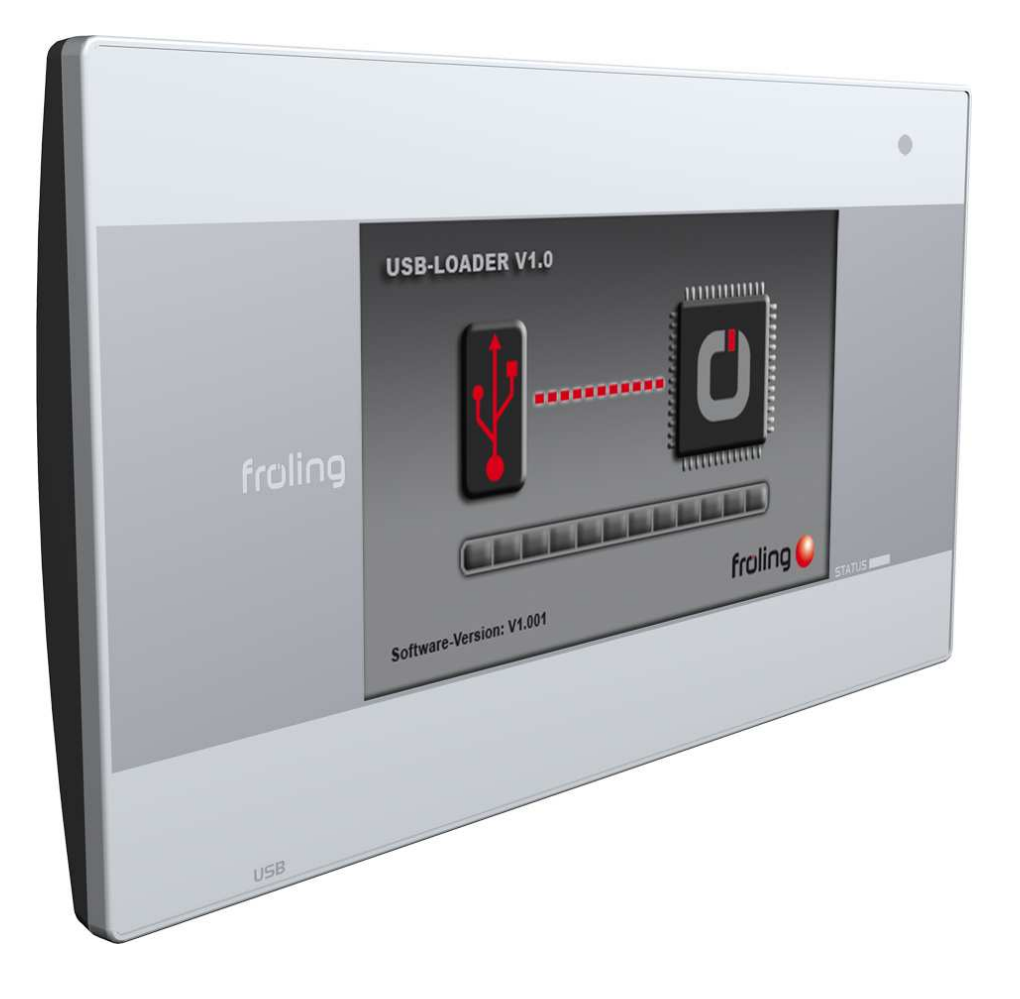

CE

#### Deutschsprachige Original-Bedienungsanleitung für den Bediener!

Anweisungen und Sicherheitshinweise lesen und beachten! Technische Änderungen, Druck- und Satzfehler vorbehalten!

B0780422\_de | Ausgabe 26.08.2022

| 1 | Allg | emein                                            | 4        |
|---|------|--------------------------------------------------|----------|
|   | 1.1  | Über diese Anleitung                             | 4        |
|   | 1.2  | Sicherheitshinweise                              | 4        |
| 2 | Mon  | tage                                             | 5        |
|   | 2.1  | Erstinbetriebnahme                               | 6        |
|   |      | 2.1.1 Bus-Kabel anschließen                      | 6        |
|   |      | 2.1.2 End-Jumper setzen                          | 6        |
|   |      | 2.1.3 Moduladresse einstellen                    | 1        |
| 3 | Übe  | rsicht der Grundfunktionen                       | 8        |
|   | 3.1  | Grafikdisplay                                    | 8        |
|   |      | 3.1.1 Status-Anzeige                             | 8        |
|   |      | 3.1.2 Bedien-Symbole                             | 9        |
| 4 | Bed  | ienung                                           | 10       |
|   | 4.1  | Navigieren im Systemmenü                         | 10       |
|   | 4.2  | Parameter ändern                                 | 11       |
|   | 4.3  | Zeitfenster ändern                               | 11       |
|   | 4.4  | Informationsanzeigen auswählen                   | 12       |
|   | 4.5  | Raumtemperatur ändern (Heizkreis mit Raumfühler) | 14       |
|   | 4.6  | Betriebsart des Heizkreises umschalten           | 15       |
| _ | _    | · · · · · · · · · · · · · · · · · · ·            |          |
| 5 | Para | imeterubersicht                                  | 16       |
|   | 5.1  | Heizen                                           | 16       |
|   |      | 5.1.1 Heizen – Temperaturen                      | 10       |
|   |      | 5.1.3 Heizen - Zeiten.                           | 18       |
|   | 5.2  | Wasser                                           | 18       |
|   |      | 5.2.1 Wasser - Zustand                           | 18       |
|   |      | 5.2.2 Wasser - Temperaturen                      | 19       |
|   |      | 5.2.3 Wasser - Zeiten                            | 19       |
|   | 5.3  | Solar                                            | 19<br>10 |
|   |      | 5.3.2 Solar - Temperaturen                       | 21       |
|   | 5.4  | Puffer                                           | 22       |
|   |      | 5.4.1 Puffer - Zustand                           | 22       |
|   |      | 5.4.2 Puffer - Temperaturen                      | 22       |
|   | 5.5  | Kessel 2                                         | 23       |
|   |      | 5.5.1 Kessel 2 - Zustand                         | 23       |
|   | 5.0  | 5.5.2 Kessel 2 - Temperaturen                    | 24       |
|   | 5.0  | Differenz-Regier                                 | 25<br>25 |
|   | 57   |                                                  | 25       |
|   | 5.7  | 5.7.1 Zirkulationspumpe - Zustand                | 25       |
|   |      | 5.7.2 Zirkulationspumpe - Temperaturen           | 26       |
|   |      | 5.7.3 Zirkulationspumpe - Zeiten                 | 26       |
|   | 5.8  | Anlage                                           | 26       |
|   |      | 5.8.1 Anlage - Aktuelle Werte                    | 26       |
|   | 5.9  | Diagnose                                         | 26       |
|   |      | 5.9.2 Diagnose - Aktuelle Storungsliste          | 26<br>27 |
|   | E 10 |                                                  | 21       |
|   | 5.10 | 5.10.1 Display - Displayeinstellung              | 21<br>27 |
|   |      | 5.10.2 Display - Display Bedienrechte            | 29       |

| 6 | Stör | ungen mit Störmeldung            | 30 |
|---|------|----------------------------------|----|
|   | 6.1  | Vorgehensweise bei Störmeldungen | 30 |

# 1 Allgemein

# 1.1 Über diese Anleitung

Bitte lesen und beachten Sie die Bedienungsanleitungen, insbesondere die enthaltenen Sicherheitshinweise. Halten Sie diese in unmittelbarer Nähe zum Kessel verfügbar.

Diese Bedienungsanleitung enthält wichtige Informationen über Bedienung, elektrischen Anschluss und Störungsbehebung. Die dargestellten Parameter sind abhängig von der eingestellten Kesseltype sowie Anlagenkonfiguration!

Durch die ständige Weiterentwicklung unserer Produkte können Abbildungen und Inhalte geringfügig abweichen. Sollten Sie Fehler feststellen, informieren Sie uns bitte: doku@froeling.com.

# 1.2 Sicherheitshinweise

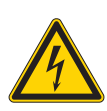

Bei Arbeiten an elektrischen Komponenten:

Lebensgefahr durch Stromschlag!

▲ GEFAHR

- Für Arbeiten an elektrischen Komponenten gilt:
  - Arbeiten nur durch eine Elektrofachkraft durchführen lassen
  - Geltende Normen und Vorschriften beachten
    - ${\ensuremath{\,\textcircled{\ensuremath{\,\Downarrow}}}}$  Arbeiten an elektrischen Komponenten durch Unbefugte ist verboten

# 2 Montage

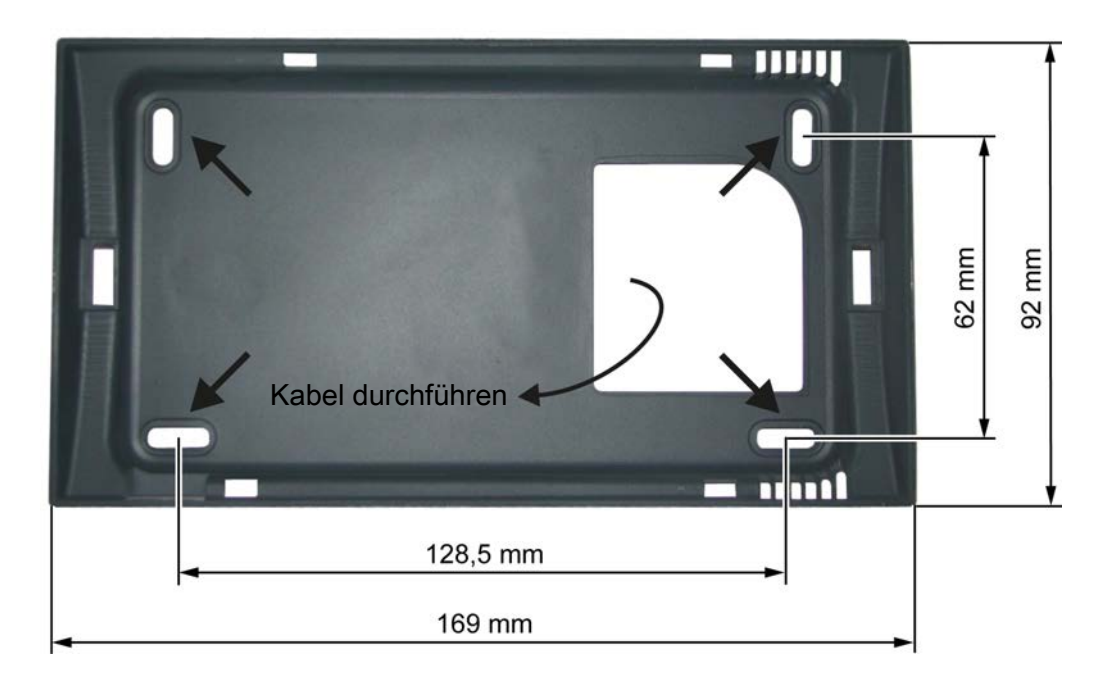

- Bus-Kabel durch die große Kabeldurchführung fädeln
- Halterahmen an der gewünschten Position im Raum wie abgebildet mit den mitgelieferten Dübeln und Schrauben montieren
  - ♦ Große Kabeldurchführung muss rechts sein!
  - bie Montage über einer Unterputzdose ist aufgrund des größeren Stauraumes für das Bus-Kabel von Vorteil!

# 2.1 Erstinbetriebnahme

# HINWEIS

Die Erstinbetriebnahme durch den autorisierten Heizungsbauer oder den Fröling-Werkskundendienst durchführen lassen!

### 2.1.1 Bus-Kabel anschließen

Für die Bus-Verbindungen zwischen den einzelnen Modulen ist ein Kabel Typ **LIYCY paarig 2x2x0.5** zu verwenden. Der Anschluss an den 5-poligen Steckern ist It. folgendem Schema durchzuführen:

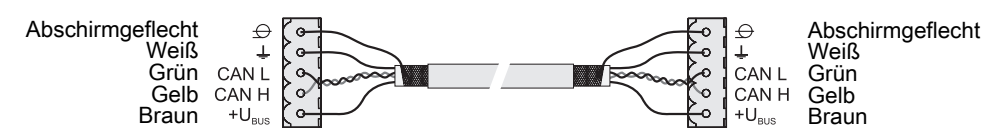

#### 2.1.2 End-Jumper setzen

# HINWEIS! Um eine einwandfreie Funktion des Bus-Systems zu gewährleisten, muss am ersten und am letzten Modul der Jumper gesetzt werden.

Bei Einsatz eines Bus-Repeaters müssen die zwei galvanisch getrennten Sub-Netzwerke separat betrachtet werden. Die Jumper sind hier pro Netzwerk am ersten und am letzten Modul zu setzen.

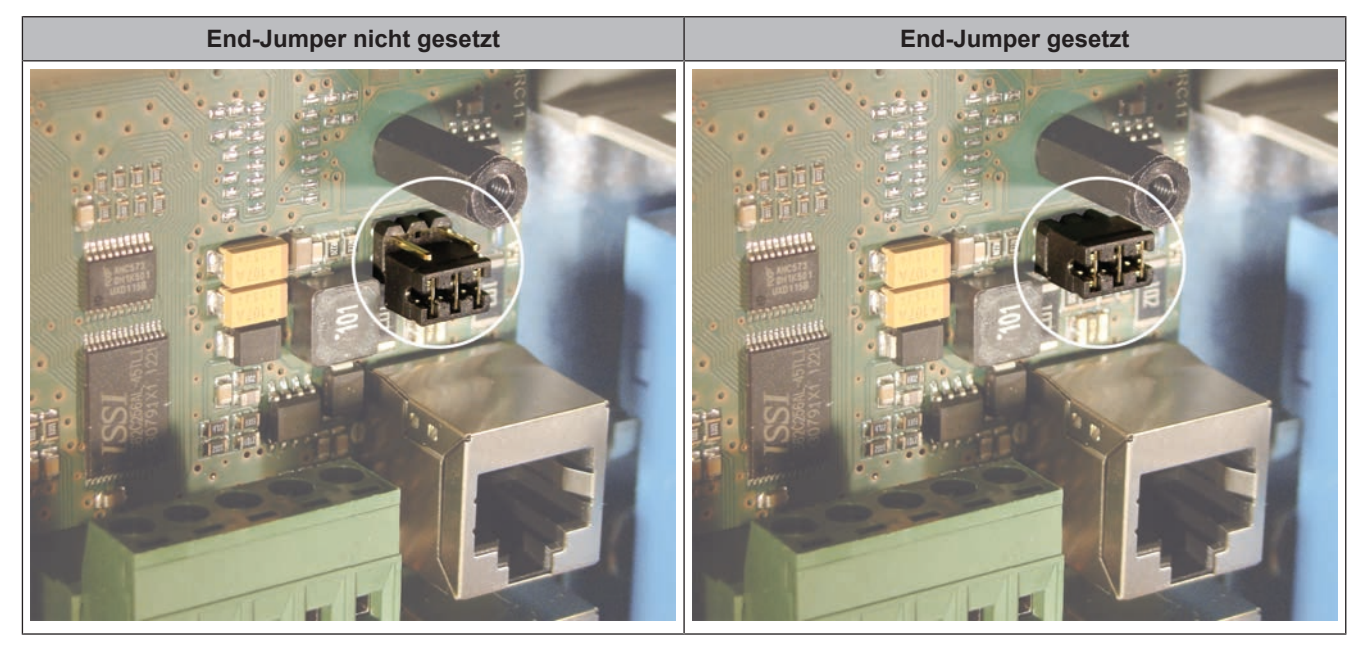

Sind die Kontakte am Sockel des End-Jumpers nicht gebrückt (Bild links), spricht man von "nicht gesetzt". In diesem Fall ist der Bus-Abschluss nicht hergestellt. Sind die Kontakte geschlossen (Bild rechts), ist der End-Jumper gesetzt und der Abschluss der Bus-Verbindung hergestellt.

#### 2.1.3 Moduladresse einstellen

Handelt es sich um das erste RBG 3200 Touch im Bus-System, so ist die Moduladresse 1 einzustellen. Alle weiteren werden fortlaufend durchnummeriert.

# HINWEIS! Das Auswählen der Adresse 0 führt zu Funktionsstörungen am RBG 3200 Touch und darf daher nicht ausgewählt werden!

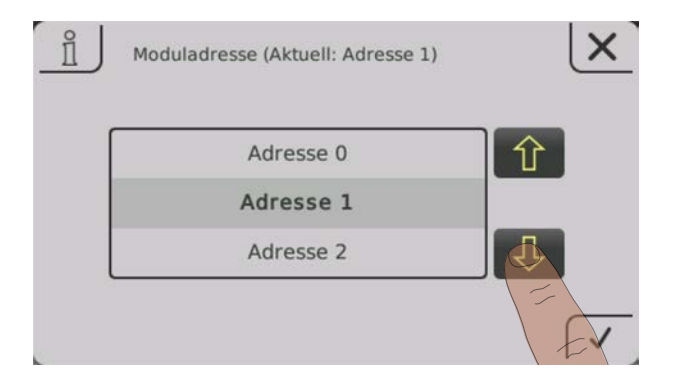

Nach dem Einstellen der Moduladresse, ist ein Neustart der Kesselregelung erforderlich (Hauptschalter am Kessel aus- und einschalten). Anschließend werden sämtliche Systeminformationen in das RBG 3200 Touch geladen. Dieser Vorgang kann einige Zeit in Anspruch nehmen.

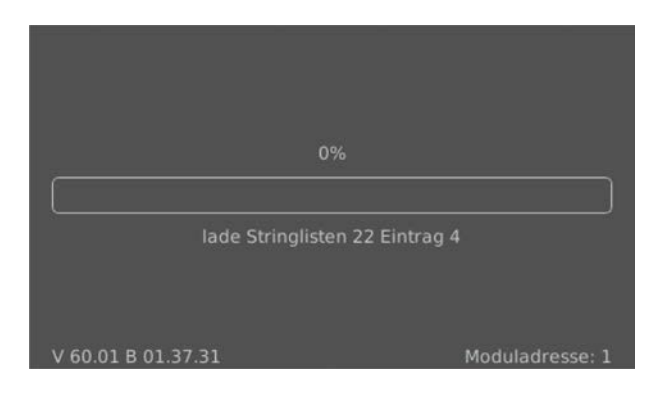

Nach dem ersten Systemstart des RBG 3200 Touch wird folgendes Bild angezeigt:

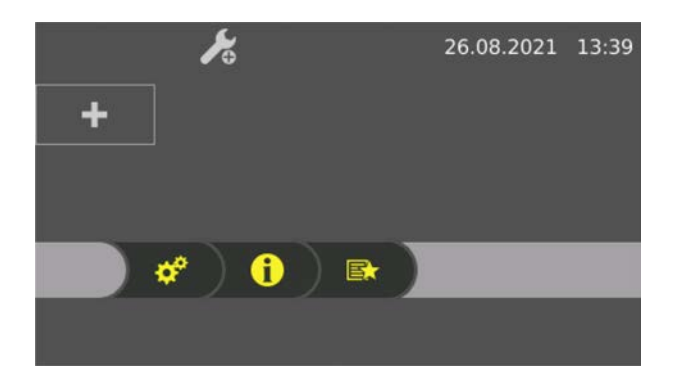

# 3 Übersicht der Grundfunktionen

# 3.1 Grafikdisplay

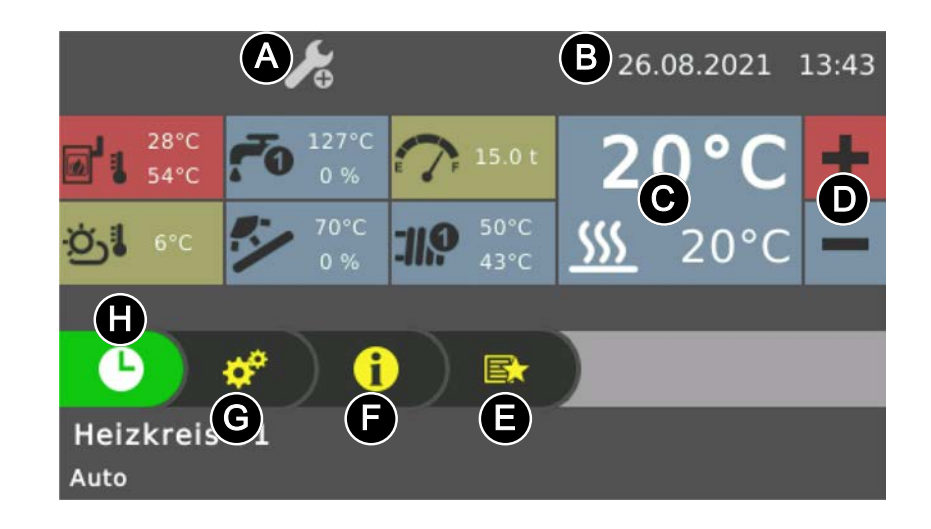

| Position                                                                                                    | Beschreibung                                                                                                    |  |  |  |  |
|----------------------------------------------------------------------------------------------------|----------------------------------------------------------------------------------------------------|--|--|--|--|
| A                                                                                                    | Anzeige und Ändern der aktuellen Bedienerebene                                                                   |  |  |  |  |
| В                                                                                                    | Anzeige und Ändern des aktuellen Datums / der aktuellen Uhrzeit                                                  |  |  |  |  |
| C Anzeige der aktuellen Raumtemperatur des zugewiesenen Heizkreises. Ist kein Heizkreis zugewiesen wird dieses Feld ausgeblendet.     |                                                                                                    |  |  |  |  |
| D                                                                                                    | Erhöhen bzw. Verringern der gewünschten Raum-Solltemperatur des zugewiesenen Heizkreises                         |  |  |  |  |
| E                                                                                                    | E Schnellauswahlmenü-Symbol zum Aufrufen der verfügbaren Schnellfunktionen                                       |  |  |  |  |
| F Infomenü-Symbol zum Aufrufen sämtlicher Systeminformationen                                                                         |                                                                                                    |  |  |  |  |
| G Systemmenü-Symbol zum Aufrufen der Systemeinstellungen. Je nach Bedienerebene können sämt Parameter angezeigt bzw. verändert werden |                                                                                                    |  |  |  |  |
| H Betriebsart-Symbol zum Einstellen der Betriebsart des zugewiesenen Heizkreises                                                      |                                                                                                    |  |  |  |  |
| Ι                                                                                                    | Anzeige von bis zu sechs verschiedenen Informationsanzeigen (frei wählbar)<br>Auswählen der Informationsanzeigen |  |  |  |  |

# 3.1.1 Status-Anzeige

Die Status-Anzeige zeigt den Betriebszustand der Anlage:

- GRÜN blinkend (Intervall: 5 sec. AUS, 1 sec. EIN): Feuer Aus/Kessel Aus
- GRÜN leuchtend: KESSEL EINGESCHALTET
- ORANGE blinkend: WARNUNG
- ROT blinkend: STÖRUNG

# 3.1.2 Bedien-Symbole

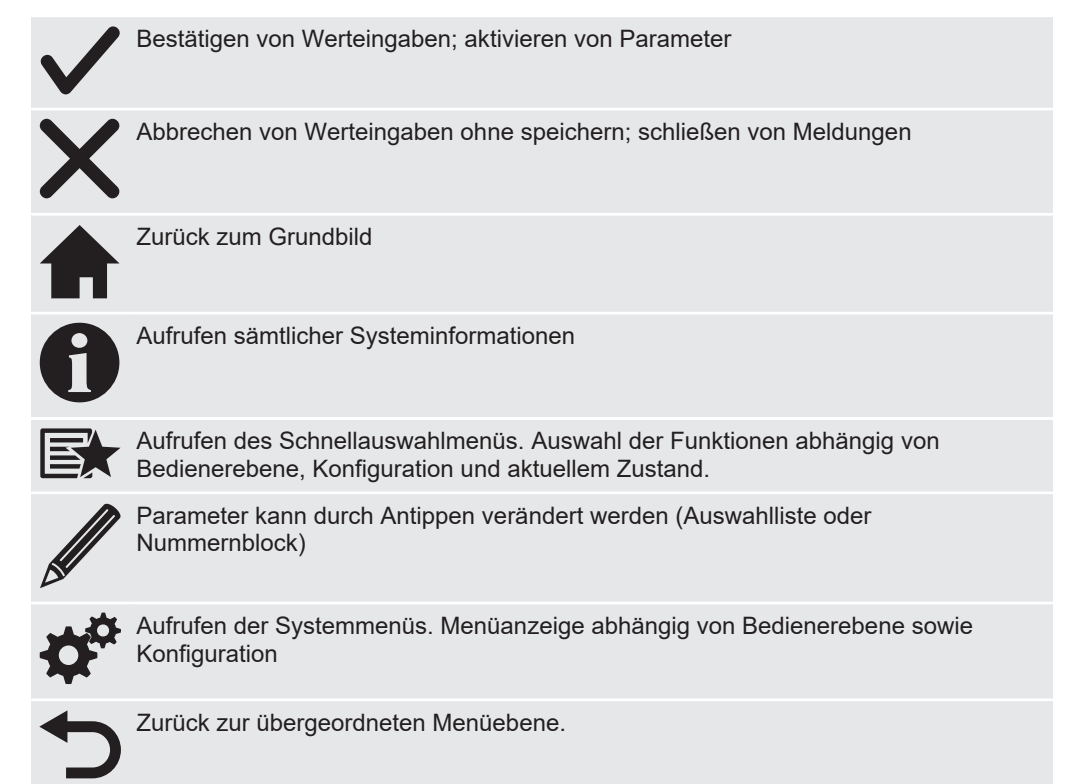

# 4 Bedienung

# 4.1 Navigieren im Systemmenü

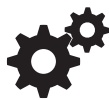

Im Systemmenü werden je nach Bedienebene und Anlagenkonfiguration die verfügbaren Menüs angezeigt. Zu den einzelnen Menüs wird mit "Pfeil-Rechts" und "Pfeil-Links" navigiert. Durch Tippen auf das entsprechende Symbol wird das dazugehörige Menü aufgerufen. Innerhalb der einzelnen Menüs wird das Zustandsbild mit aktuellen Werten angezeigt. Sind z.B.: mehrere Heizkreise vorhanden, wird mit "Pfeil-Rechts" und "Pfeil-Links" zum gewünschten Heizkreis navigiert.

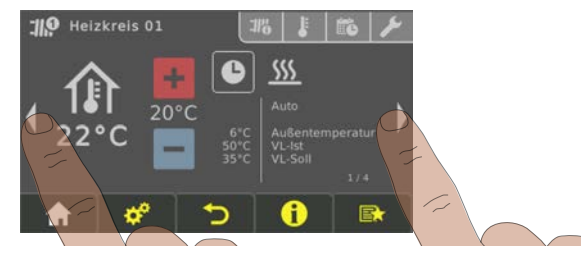

Jeweiligen Reiter zum Vornehmen von Einstellungen in den Menüs antippen.

| Symbol      | Reiter                   |                                                |
|-------------|--------------------------|------------------------------------------------|
|             | Zustand                  | 119 Heizkreis 01                               |
|             |                          | Autor<br>22°C<br>50°C<br>50°C<br>VL dat<br>1/4 |
| li li       | Temperaturen             |                                                |
|             | Zeiten                   |                                                |
| ×           | Service                  |                                                |
|             | Allgemeine Einstellungen |                                                |
| <b>\$</b> 0 | Solar Wärmemengenzähler  |                                                |

# 4.2 Parameter ändern

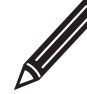

Wird neben einem Parametertext das "Stift"-Symbol angezeigt, ist der Parameter veränderbar. Je nach Parameterart erfolgt eine Änderung durch Eingabe über einen Nummernblock oder durch Auswahl aus einer Liste und anschließendem Tippen auf das "Bestätigen"-Symbol.

| Nummernblock                                         | Auswahlliste                                                                        |
|------------------------------------------------------|-------------------------------------------------------------------------------------|
| Gewünschte Raumtemperatur während des Kituell: 20°C) | Zurücksetzen der verbl. Heizstunden bis zur Asche entleeren Warnung (Aktuell: NEIN) |
| 20 °C 存 7 8 9                                        |                                                                                     |
| Minimum: 10°C 4 5 6                                  | NEIN                                                                                |
| Standard: 20°C 1 2 3                                 | بل<br>A                                                                             |
| Maximum: 30°C 0 , ±                                  |                                                                                     |
|                                                      |                                                                                     |

# 4.3 Zeitfenster ändern

In den Menüs der Heizungskomponenten (Heizen, Wasser, …) wird im Reiter "Zeiten" das gewünschte Zeitfenster eingestellt. Pro Tag sind bis zu vier Zeitfenster möglich.

- □ Mit "Pfeil-Rechts" oder "Pfeil-Links" zum gewünschten Wochentag navigieren
- Zeitfenster oder Symbol unter dem Wochentag antippen
- Zu änderndes Zeitfenster antippen

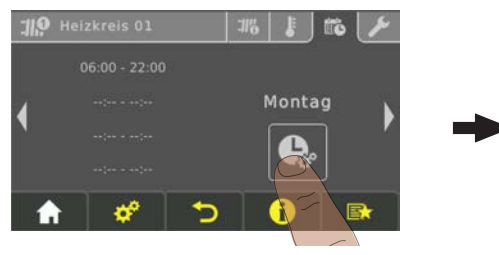

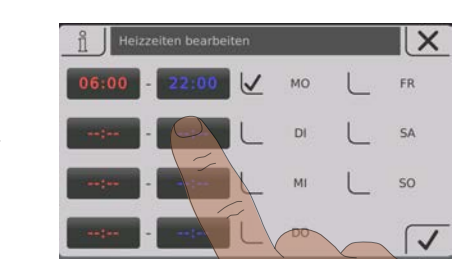

Anfangs- und Endzeit mit "Pfeil-Auf" und "Pfeil-Ab" einstellen und durch Tippen auf das "Bestätigen"-Symbol speichern

Das eingestellte Zeitfenster wird für alle ausgewählten Wochentage übernommen.

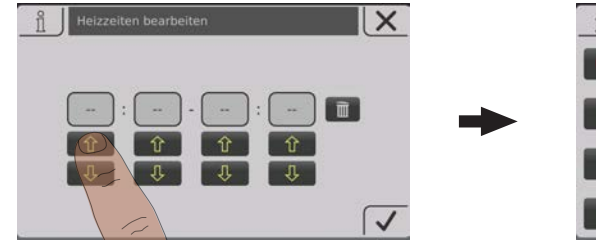

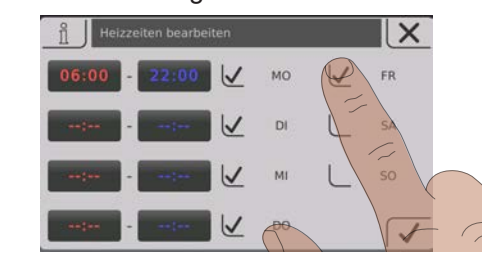

Ein bereits übernommenes Zeitfenster wird durch Tippen auf das nebenstehende "Papierkorb"-Symbol gelöscht.

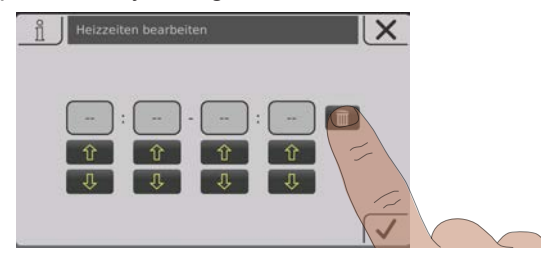

# 4.4 Informationsanzeigen auswählen

Durch Tippen auf frei wählbare Informationsanzeigen im Grundbild wird das jeweilige Menü geöffnet. Abhängig von der Anlagenkonfiguration sind folgende Auswahlmöglichkeiten verfügbar:

| Menü                 | Auswahl                                   | Symbol     | Beschreibung                                                                                                   |
|----------------------|-------------------------------------------|------------|----------------------------------------------------------------------------------------------------|
| Kessel               | Ascheentleerung in                        |            | Anzeige der verbleibenden Heizstunden bis<br>zum Erscheinen des Hinweises" Aschebox voll,<br>bitte entleeren". |
|                      | Temperaturen                              |            | Anzeige der Kessel- und Abgastemperatur                                                                        |
|                      | Brennwertwärme-<br>tauscher <sup>1)</sup> |            | Anzeige der Kessel- und Abgastemperatur vor<br>bzw. nach dem Brennwertwärmetauscher.                           |
|                      | Betriebsstunden                           |            | Anzeige der Betriebsstunden und der<br>Betriebsstunden seit der letzten Wartung.                               |
| Außen-<br>temperatur | Temperaturen                              | ار ن       | Anzeige der aktuellen Außentemperatur.                                                                         |
| Kessel 2             | Temperaturen                              | <b>1</b> 2 | Anzeige der Temperatur des Zweitkessels<br>sowie des Zustands des Brennerrelais                                |
| Solar                | Temperaturen                              |            | Anzeige der Kollektortemperatur sowie der<br>Ansteuerung der Kollektorpumpe.                                   |
| Pellets              | Pelletlager<br>Restbestand                | E F        | Anzeige des errechneten Restbestands im Pelletlager.                                                           |
| Heizkreis 01<br>– 18 | Temperaturen                              | <b></b>    | Anzeige der Vorlauf-Ist- bzw. Vorlauf-<br>Solltemperatur des jeweiligen Heizkreises.                           |
| Boiler 01 –<br>08    | Temperaturen                              | <b>7</b> 0 | Anzeige der aktuellen Boilertemperatur sowie<br>der Ansteuerung der Boilerpumpe des<br>jeweiligen Boilers.     |

| Menü                   | Auswahl                                                                                                    | Symbol     | Beschreibung                                                                                                    |  |
|------------------------|----------------------------------------------------------------------------------------------------|------------|----------------------------------------------------------------------------------------------------|--|
| Puffer 01 –            | Temperaturen                                                                                                    | <b>E</b> 1 | Anzeige der Puffertemperatur oben sowie unten                                                                          |  |
| 04                     | 3 Temperatur-<br>fühler <sup>1)</sup>                                                                                                  | Đ          | Anzeige der Puffertemperatur oben, Mitte und unten.                                                                    |  |
|                        | 4 Temperatur-<br>fühler <sup>1)</sup>                                                                                                  |            | Anzeige der Puffertemperatur oben, Pufferfühler 2, Pufferfühler 3 und unten.                                           |  |
| Zirkulations<br>-pumpe | Temperaturen                                                                                                    | <b>Q</b>   | Anzeige des Zustands am Strömungsschalter<br>(sofern vorhanden) sowie der aktuellen<br>Zirkulationsrücklauftemperatur. |  |
| Differenz-<br>regler   | Temperaturen                                                                                                    | ©.         | Anzeige der aktuellen Temperatur von Quelle<br>und Senke des Differenzreglers                                          |  |
| System                 | CPU/RAM-Auslastung                                                                                                    |            | Anzeige der Auslastung des Prozessors (CPU)<br>sowie des Arbeitsspeichers (RAM) in Prozent                             |  |
| 1. Durch diese Ausw    | I I<br>1. Durch diese Auswahl werden zwei Kacheln zusammengeführt, wodurch sich die maximale Anzahl an Informationsanzeigen reduziert! |            |                                                                                                    |  |

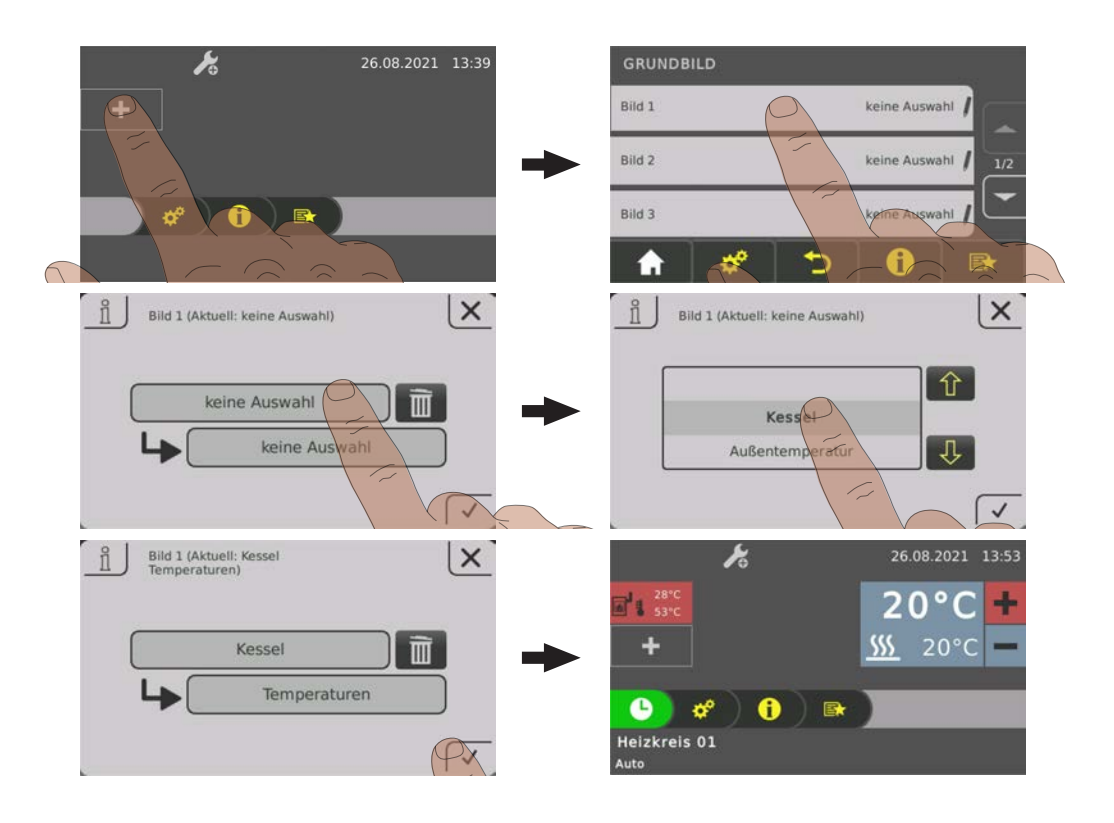

Bei Verwendung von mehr als zwei Pufferfühlern ist eine Informationsanzeige mit Puffertemperaturen gemäß der Anzahl an Fühlern möglich. Die Darstellung erfolgt in einer über zwei Flächen verlaufenden Informationsanzeige.

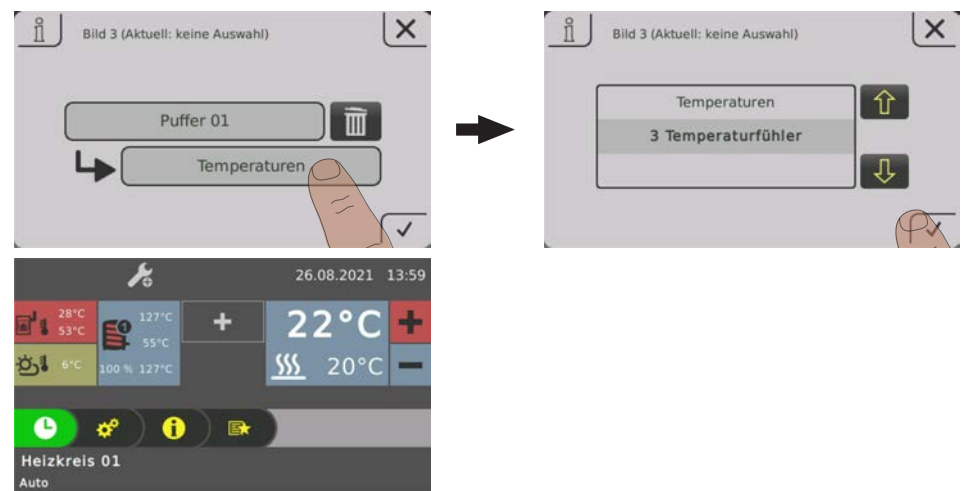

# 4.5 Raumtemperatur ändern (Heizkreis mit Raumfühler)

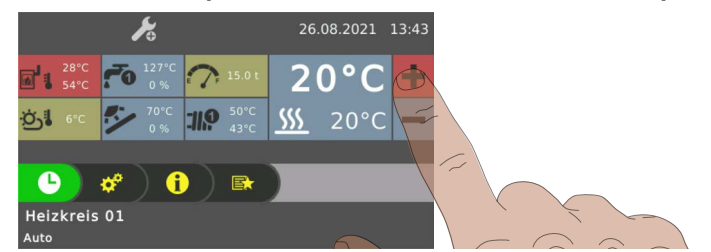

Informationsanzeige des gewünschten Heizkreises antippen

Gewünschten Raumtemperatur durch Tippen auf "+" oder "-" anpassen

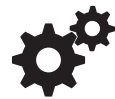

HINWEIS! Ist diese Auswahl in der Informationsanzeige am Grundbild nicht konfiguriert, die Komponente im Systemmenü aufrufen.

# 4.6 Betriebsart des Heizkreises umschalten

Durch Tippen auf das Betriebsart-Symbol im Menü des jeweiligen Heizkreises wird die Betriebsart geändert.

| Vorgehensweise                                                                                                    | Symbol | Beschreibung       |                                                                                                    |
|----------------------------------------------------------------------------------------------------|--------|--------------------|----------------------------------------------------------------------------------------------------|
| 26.08.2021 13:43                                                                                                    | ባ      | AUS                | Der Heizkreis ist ausgeschaltet.<br>Frostschutz bleibt aktiv!                                                                  |
| 2000         3000         3000         3000         3000         3000         3000         3000         3000         3000         3000         3000         3000         3000         3000         3000         3000         3000         3000         3000         3000         3000         30000         3000         3000         3000         3000         3000         3000         3000         3000         3000         3000         3000         3000         3000         3000         3000         3000         3000         3000         3000         3000         3000         3000         3000         3000         3000         3000         3000         3000         3000         3000         3000         3000         3000         3000         3000         3000         3000         3000         3000         3000         3000         3000         3000         3000         3000         3000         3000         3000         3000         3000         3000         3000         3000         3000         3000         3000         3000         3000         3000         3000         3000         3000         3000         3000         3000         3000         3000         3000         3000 <t< th=""><th>C</th><td>Auto</td><td>Der Heizkreis wird nach dem eingestellten<br/>Zeitprogramm gesteuert.</td></t<> | C      | Auto               | Der Heizkreis wird nach dem eingestellten<br>Zeitprogramm gesteuert.                                                           |
| Aut                                                                                                    |        | Party              | Der Heizkreis wird bis zum Beginn der nächsten Heizzeit geregelt.                                                              |
|                                                                                                    | •      |                    | Ein vorzeitiges Abbrechen dieser Funktion<br>ist durch Aktivieren einer anderen<br>Betriebsart / Funktion möglich.             |
|                                                                                                    | (      | Absenken           | Der Heizkreis wird bis zum Beginn der<br>nächsten Heizzeit auf die eingestellte<br>Absenktemperatur geregelt.                  |
|                                                                                                    |        |                    | Ein vorzeitiges Abbrechen dieser Funktion<br>ist durch Aktivieren einer anderen<br>Betriebsart/Funktion möglich.               |
|                                                                                                    |        | Extraheizen        | Der Heizkreis wird ohne zeitliche<br>Begrenzung auf die eingestellte<br>Raumtemperatur geregelt.                               |
|                                                                                                    |        |                    | Ein vorzeitiges Abbrechen dieser Funktion<br>ist durch Aktivieren einer anderen<br>Betriebsart/Funktion möglich.               |
|                                                                                                    | C      | Dauer-<br>absenken | Der Heizkreis wird bis zum Aktivieren einer<br>anderen Betriebsart/Funktion auf die<br>eingestellte Absenktemperatur geregelt. |

# **5** Parameterübersicht

# 5.1 Heizen

### 5.1.1 Heizen - Zustand

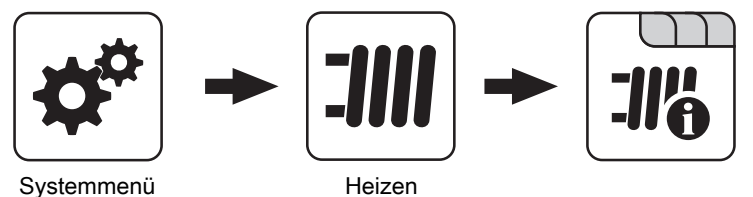

Systemmenü

| Betriebsart Heizkreis                                     |                                                                                                    |  |  |  |
|-----------------------------------------------------------|----------------------------------------------------------------------------------------------------|--|--|--|
| Anzeige bzw. Einstellung der Betriebsart des Heizkreises: |                                                                                                    |  |  |  |
| C                                                         | Auto:<br>Automatikbetrieb; Heizphasen gemäß eingestellten Heizzeiten                                                                                                    |  |  |  |
| ×.                                                        | Extraheizen:<br>Der Heizkreis wird ohne zeitliche Begrenzung auf die eingestellte<br>Raumtemperatur geregelt. Ein Abbrechen dieser Funktion ist durch Aktivieren<br>einer anderen Betriebsart/Funktion möglich |  |  |  |
| (                                                         | Absenken:<br>Absenkbetrieb; die aktuelle bzw. nächste Heizphase wird ignoriert                                                                                                    |  |  |  |
| <b>(</b>                                                  | Dauerabsenken:<br>Heizkreis bleibt im Absenkbetrieb, bis eine andere Betriebsart aktiviert wird                                                                                                    |  |  |  |
|                                                           | Party:<br>Partybetrieb; die aktuelle bzw. nächste Absenkphase wird ignoriert                                                                                                    |  |  |  |
| ባ                                                         | AUS:<br>Ausgeschaltet; Heizkreis deaktiviert, nur Frostschutz!                                                                                                    |  |  |  |

#### Vorlauf-Isttemperatur

Anzeige der aktuellen Vorlauftemperatur.

#### Vorlauf-Solltemperatur

Anzeige des errechneten Sollwertes der Vorlauftemperatur.

#### Raumtemperatur

Voraussetzung: Heizkreis in Verbindung mit einem Fernversteller

Anzeige der aktuellen Raumtemperatur.

#### Außentemperatur

Anzeige der aktuellen Außentemperatur.

# 5.1.2 Heizen – Temperaturen

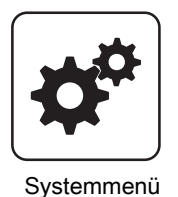

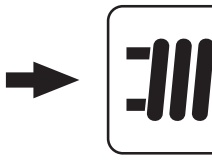

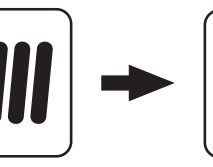

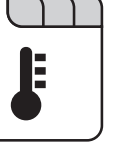

Heizen

#### Gewünschte Raumtemperatur während des Heizbetriebs

Voraussetzung: Heizkreis in Verbindung mit einem Fernversteller

Raumtemperatur, auf welche während der eingestellten Heizzeiten geregelt wird.

Gewünschte Raumtemperatur während des Absenkbetriebs

Voraussetzung: Heizkreis in Verbindung mit einem Fernversteller

Raumtemperatur, auf welche außerhalb der Heizzeiten geregelt wird.

#### Gewünschte Vorlauftemperatur bei +10°C Außentemperatur

Erster Einstellpunkt zur Definition der Heizkurve.

#### Gewünschte Vorlauftemperatur bei -10°C Außentemperatur

Zweiter Einstellpunkt zur Definition der Heizkurve.

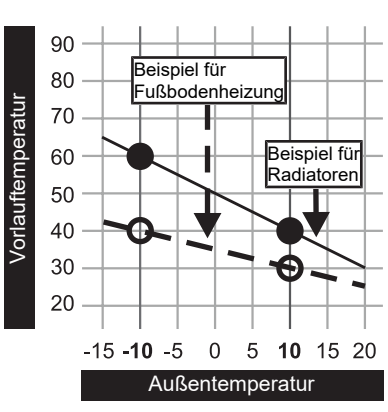

#### Absenkung der Vorlauftemperatur im Absenkbetrieb

Die Vorlauftemperatur wird während des Absenkbetriebs um diesen Wert reduziert.

#### Außentemperatur, unter der die Heizkreispumpe im Heizbetrieb einschaltet

Überschreitet die Außentemperatur während des Heizbetriebs diesen Grenzwert, werden Heizkreispumpen und Mischer deaktiviert.

#### Außentemperatur, unter der die Heizkreispumpe im Absenkbetrieb einschaltet

Unterschreitet die Außentemperatur während des Absenkbetriebs diesen Grenzwert, werden Heizkreispumpen und Mischer aktiviert.

#### Frostschutztemperatur

Wenn die Raumtemperatur oder die Vorlauftemperatur kleiner als der eingestellte Wert ist, wird die Heizkreispumpe eingeschaltet und der Heizkreismischer regelt auf die eingestellte maximale Heizkreisvorlauftemperatur.

Ab welcher Temperatur am Puffer oben soll der Überhitzungsschutz aktiviert werden

Überschreitet die Temperatur am Puffer oben den eingestellten Wert, wird der Heizkreis unabhängig von Betriebsart (Kessel, Fernversteller) und festgelegten Heizzeiten aktiviert. Dabei wird die Vorlauftemperatur auf den im Parameter "Gewünschte

Vorlauftemperatur bei -10°C Außentemperatur" eingestellten Wert geregelt. Die Funktion bleibt solange aktiv, bis der Wert um 2°C unterschritten ist.

Empfehlung: Der Überhitzungsschutz sollte einem Hochtemperaturheizkreis (z.B. Radiatoren) zugewiesen sein.

#### Abweichung des Raumfühlers

Wird eine Abweichung der Raumtemperatur vom ausgewerteten Wert zum angezeigten Wert festgestellt, so kann die Auswertung des Raumfühlers mit diesem Parameter angepasst werden. Die vom Fühler gemessene Temperatur wird um den eingestellten Wert erhöht (positiver Wert) oder reduziert (negativer Wert).

#### 5.1.3 Heizen - Zeiten

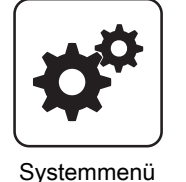

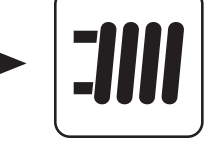

Heizen

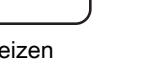

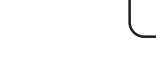

Zeiten einstellen

# 5.2 Wasser

#### 5.2.1 Wasser - Zustand

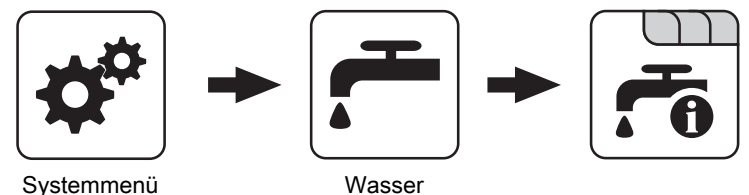

Systemmenü

#### Boilertemperatur oben

Aktuelle Temperatur des Boilers. Ist das Zeitfenster für die Boilerladung erreicht und die unter dem Parameter "Nachladen, wenn Boilertemperatur unter" festgelegte Temperatur unterschritten, wird der Boiler geladen. Der Boiler wird geladen, bis entweder das Zeitfenster abgelaufen oder die unter "Gewünschte Boilertemperatur" eingestellte Temperatur erreicht ist.

#### **Boilertemperatur Solarreferenz**

Voraussetzung: Solaranlage wird durch Fröling geregelt!

Aktuelle Temperatur im Bereich des Referenzfühlers der Solaranlage.

#### **Boilerpumpe Ansteuerung**

Gibt die Drehzahl der Boilerladepumpe in Prozent der Maximaldrehzahl an.

# 5.2.2 Wasser - Temperaturen

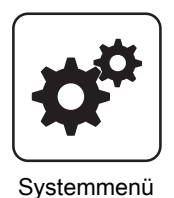

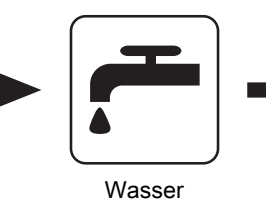

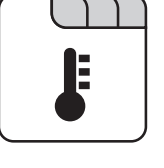

#### vva

#### Gewünschte Boilertemperatur

Bei Erreichen dieser Boilertemperatur wird die Boilerladung gestoppt.

#### Nachladen, wenn Boilertemperatur unter

Unterschreitet die Boilertemperatur den hier eingestellten Wert, das Zeitfenster ist aktiv und die Ladequelle (Kessel oder Pufferspeicher) weist die eingestellte Ladeüberhöhung auf, so wird die Boilerladung gestartet.

#### 5.2.3 Wasser - Zeiten

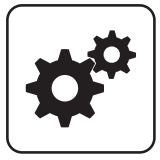

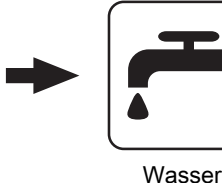

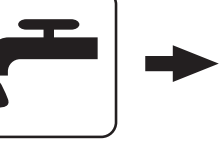

Systemmenü

Zeiten einstellen

# 5.3 Solar

### 5.3.1 Solar - Zustand

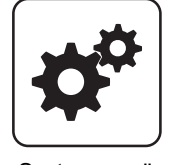

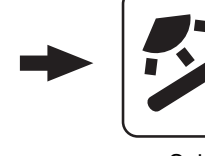

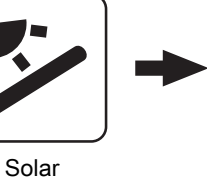

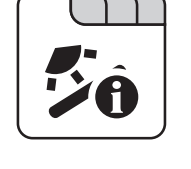

Systemmenü

#### Kollektortemperatur

Anzeige der aktuellen Temperatur am Solarkollektor.

#### Solarfühler Puffer oben

Anzeige der aktuellen Temperatur am Solarreferenzfühler im oberen Bereich des Pufferspeichers.

#### Solarfühler Pufferunten

Anzeige der aktuellen Temperatur am Solarreferenzfühler im unteren Bereich des Pufferspeichers.

#### Aktuelle Leistung des Solar WMZ [kW]

Anzeige der aktuellen Leistung, welche vom Solarkollektor erzeugt wird. Die Berechnung der Leistung wird nur dann durchgeführt, wenn entweder eine Literleistung der Kollektorpumpe eingestellt wurde oder ein externer Volumenimpulsgeber zum Einsatz kommt. Um die Berechnung noch genauer durchführen zu können, wird der Einsatz eines Kollektor-Rücklauffühlers empfohlen.

#### DFL Sensor [l/h]

Voraussetzung: Externer Volumenimpulsgeber vorhanden

Anzeige der Wassermenge, welche aktuell durch den Solarkollektor gepumpt wird.

Tagesertrag [kWh]

Anzeige der Wärmemenge, welche am aktuellen Tag von der Solaranlage geliefert wurde.

#### Tagesertrag vor 1 ... 6 Tag [kWh]

Zeigt den historischen Verlauf der Solaranlage. Es sind die Erträge der letzten 6 Tage verfügbar.

#### Gesamtertrag [kWh]

Anzeige der Wärmemenge, welche seit dem Aktivieren des Wärmemengenzählers von der Solaranlage geliefert wurde.

**Boilertemperatur Solarreferenz** 

Aktuelle Temperatur im Bereich des Referenzfühlers der Solaranlage.

#### Wärmetauscher Sek. Vorlauftemperatur (Leitung zum Puffer)

Voraussetzung: Hydrauliksystem 12 oder 13

Aktuelle Temperatur am Wärmetauscher-Vorlauf sekundärseitig.

#### Laufzeit Kollektorpumpe

Anzeige der Gesamtlaufzeit der Kollektorpumpe.

#### Ansteuerung Kollektorpumpe

Anzeige der aktuellen Drehzahl der Kollektorpumpe in Prozent der Maximaldrehzahl.

#### Pumpe zwischen Wärmetauscher und Puffer

Voraussetzung: Hydrauliksystem 12 oder 13

Anzeige der aktuellen Drehzahl der Pumpe zwischen Wärmetauscher und Pufferspeicher.

#### Pumpe zwischen Wärmetauscher und Boiler

Voraussetzung: Hydrauliksystem 12

Anzeige der aktuellen Drehzahl der Pumpe zwischen Wärmetauscher und Boiler.

#### Ventil für Umschaltung zw. Puffer oben und unten

Voraussetzung: Hydrauliksystem 12 oder 13

Aktuelle Ansteuerung des solarseitigen Umschaltventils.

- 0% ... Puffer unten
- 100% ... Puffer oben

# 5.3.2 Solar - Temperaturen

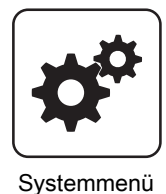

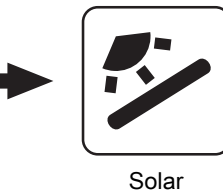

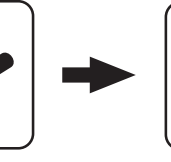

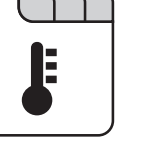

#### Boiler-Solltemperatur bei Solarladung

Bis zu dieser Temperatur wird der Boiler durch Solarladung aufgeheizt. Ist die Solaranlage mit einem Umschaltventil zum Wechseln zwischen Boiler- bzw. Puffer-Solarregister ausgestattet, so ist dieser Parameter für das Umschalten zwischen diesen beiden Solarregistern verantwortlich.

#### **Kollektor Einschalt-Differenz**

Die Kollektorpumpe schaltet ein, wenn die Kollektortemperatur um diesen Wert höher ist als die Referenztemperatur im Boiler bzw. Pufferspeicher.

#### Kollektor Ausschalt-Differenz

Die Kollektorpumpe schaltet aus, wenn die Differenz zwischen Kollektortemperatur und Referenztemperatur im Boiler bzw. Pufferspeicher kleiner ist als dieser Wert.

#### Maximale Puffertemperatur unten bei Solarladung

Voraussetzung: Hydrauliksystem 12 oder 13

Überschreitet der Fühler für die Solar-Referenztemperatur im Pufferspeicher den hier eingestellten Wert, so wird die Kollektorpumpe abgeschaltet.

#### Kollektor-/Pumpen - Schutz ab einer Koll. Temp.

Überschreitet der gemessene Wert des Solarkollektorfühlers den eingestellten Wert, muss innerhalb von 15 min der Solarkollektor um 20°C abkühlen, sonst stoppt die Solarkollektorpumpe um die Pumpe zu schützen.

# 5.4 Puffer

### 5.4.1 Puffer - Zustand

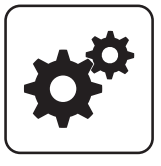

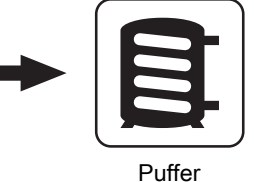

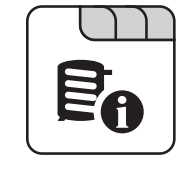

Systemmenü

Puffertemperatur oben

Anzeige der aktuellen Temperatur im oberen Bereich des Pufferspeichers.

Puffertemperatur Fühler 2 ... 7

Voraussetzung: Mehrfühlermanagement mit 3 – 8 Fühler

Anzeige der aktuellen Temperatur an der jeweiligen Fühlerposition am Pufferspeicher. Alle konfigurierten Fühler werden zur Berechnung des Pufferladezustands verwendet.

#### Puffertemperatur unten

Anzeige der aktuellen Temperatur im unteren Bereich des Pufferspeichers.

Pufferpumpen Ansteuerung

Anzeige der aktuellen Drehzahl der Pufferladepumpe.

Pufferladezustand

Anzeige des aktuell errechneten Pufferladezustandes.

### 5.4.2 Puffer - Temperaturen

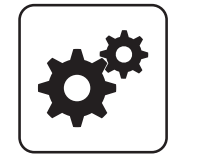

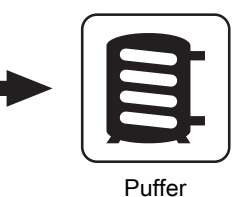

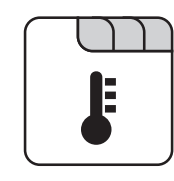

Systemmenü

#### Heizkreisfreigabe ab folgender Puffertemperatur

Temperaturwert, welcher für die Freigabe der Heizkreispumpen im oberen Bereich des Pufferspeichers erreicht sein muss.

HINWEIS! Dieser Parameter gilt für alle vorhandenen Heizkreise!

# 5.5 Kessel 2

### 5.5.1 Kessel 2 - Zustand

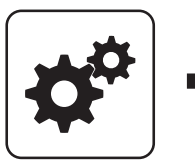

Systemmenü

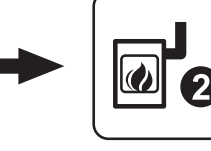

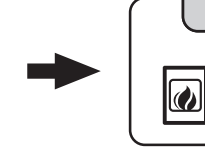

Kessel 2

#### Temperatur des Zweitkessel

Anzeige der aktuellen Kesseltemperatur des Zweitkessels.

#### Zustand des Brennerrelais

Zeigt den aktuellen Status des Brennerrelais:

- 0: Zweitkessel nicht aktiv
- 1: Zweitkessel aktiv

#### Pumpe Zweitkessel

Voraussetzung: Parameter "Umschaltventil vorhanden" auf "NEIN"

Anzeige der aktuellen Ansteuerung der Pumpe des Zweitkessels.

#### Umschaltventil Zweitkessel

 $Voraussetzung: Parameter \ \tt {Muschaltventil vorhanden} ``auf \ \tt {JA}``$ 

Anzeige der aktuellen Ansteuerung des Umschaltventils des Zweitkessels.

Manueller Start des Zweitkessel (Nur bei ausgeschaltetem Saugzug)

• AUS: Zweitkessel wird gemäß eingestelltem Programm gesteuert

- EIN: Zweitkessel wird sofort aktiviert

HINWEIS! Brennerverblockung wird beachtet!

# 5.5.2 Kessel 2 - Temperaturen

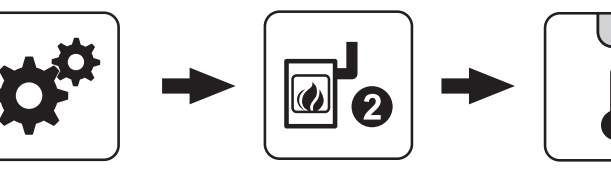

Systemmenü

# Kessel 2

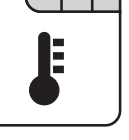

#### Einschaltverzögerung des Zweitkessel

Steht eine Heizkreis- oder Boileranforderung an und der Pufferspeicher oder Kessel hat nicht ausreichend Temperatur, so startet der Zweitkessel nach der hier eingestellten Verzögerungszeit.

#### Einschaltverzögerung deaktivieren bei Störung?

Gibt an, ob die Einschaltverzögerung bei einer Störung des Kessels ignoriert und der Zweitkessel bei Anforderung sofort aktiviert wird.

#### Einschaltverzögerung deaktivieren, wenn Kessel ausgeschaltet?

Gibt an, ob die Einschaltverzögerung bei ausgeschaltetem Kessel ignoriert und der Zweitkessel bei Anforderung sofort aktiviert wird.

#### Zweitkessel nur nach Puffer oben starten

Freigabe des Zweitkessels nach unterschreiten der eingestellten Mindesttemperatur am Puffer oben. Sämtliche Verbraucher werden dabei nicht berücksichtigt.

#### Minimale Laufzeit des Zweitkessel

Wird der Zweitkessel gestartet, so läuft dieser mindestens die hier eingestellte Zeitdauer.

#### Kein Wärmepumpenbetrieb unter einer Außentenperatur von

Voraussetzung: Wärmepumpe als Zweitkessel

Unterhalb der eingestellten Temperatur wird die Wärmepumpe nicht mehr betrieben. Dadurch wird ein stromintensiver Betrieb bei kälterer Außentemperatur vermieden.

#### Maximale VL-Temperatur für Wärmepumpembetrieb

Voraussetzung: Wärmepumpe als Zweitkessel

Wird eine Vorlauftemperatur angefordert, die höher als der eingestellte Wert ist, übernimmt der Hauptkessel.

#### Minimale Laufzeit des Hauptkessels

Voraussetzung: Wärmepumpe als Zweitkessel

Ist der Hauptkessel in Betrieb, stellt er, wenn die Kriterien für den Wärmepumpenbetrieb erfüllt sind, erst nach Erreichen der minimalen Laufzeit des Hauptkessels ab. Dadurch sollen zu kurze Laufzeiten des Hauptkessels vermieden werden.

#### Temperaturdifferenz zwischen Zweitkessel und Puffer

Temperaturdifferenz zwischen Zweitkessel und oberer Temperatur im Schichtspeicher zum Aktivieren der Ladepumpe des Zweitkessels.

# 5.6 Differenz-Regler

### 5.6.1 Differenz-Regler - Zustand

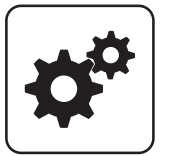

Systemmenü

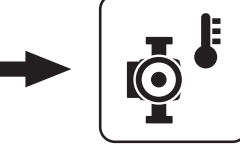

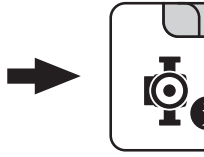

Diff- Regler

#### Temperatur der Wärmequelle

Anzeige der aktuellen Temperatur der Wärmequelle des Differenzreglers (z.B.: Kachelofen mit Wassertasche, ...).

#### Temperatur der Wärmesenke

Anzeige der aktuellen Temperatur der Wärmesenke des Differenzreglers (z.B.: Schichtspeicher, …).

#### Drehzahl der Pumpe

Gibt die aktuelle Drehzahl der Pumpe des Differenzreglers an.

# 5.7 Zirkulationspumpe

#### 5.7.1 Zirkulationspumpe - Zustand

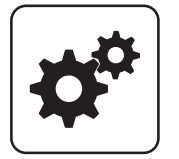

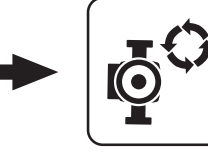

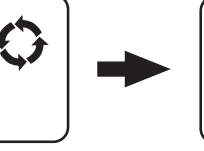

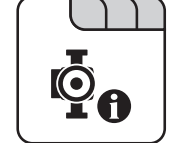

Systemmenü

Zirku. Pumpe

Rücklauftemperatur an der Zirkulations Leitung

Anzeige der aktuellen Temperatur am Rücklauffühler der Zirkulationsleitung.

HINWEIS! Wenn der Parameter "Ist der Rücklauffühler vorhanden" auf "NEIN" gesetzt ist, wird permanent 0°C angezeigt!

#### Strömungsschalter an der Brauchwasser Leitung

- 0: Strömungsschalter erkennt keinen Durchfluss.
- 1: Strömungsschalter erkennt Durchfluss.

#### Drehzahl der Zirkulationspumpe

Gibt die aktuelle Drehzahl der Pumpe der Zirkulationspumpe an.

# 5.7.2 Zirkulationspumpe - Temperaturen

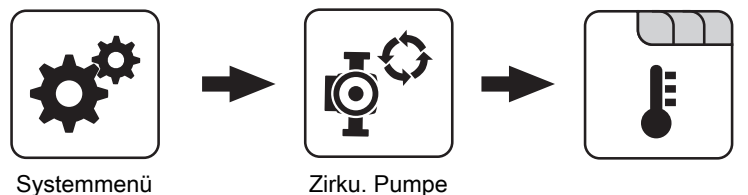

Zirku. Pumpe

Bei welcher RL Temperatur an der Zirkulationsleitung soll die Pumpe ausschalten

Wird die eingestellte Temperatur am Rücklauf der Zirkulationsleitung erreicht, wird die Zirkulationspumpe deaktiviert.

HINWEIS! Parameter nur bei Verwendung eines Rücklauffühlers an der Zirkulationsleitung relevant!

### 5.7.3 Zirkulationspumpe - Zeiten

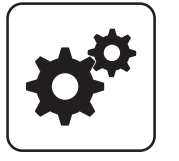

Systemmenü

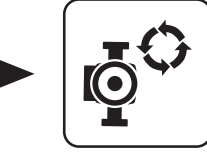

Zirku. Pumpe

Zeiten einstellen

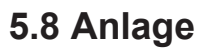

#### 5.8.1 Anlage - Aktuelle Werte

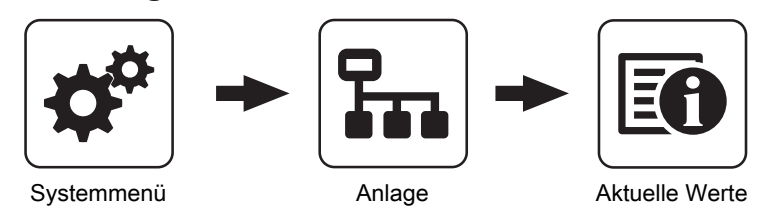

Anzeige des aktuellen Wertes zum jeweiligen Parameter. Die angezeigten Parameter sind abhängig von der Kesselkonfiguration!

# 5.9 Diagnose

# 5.9.1 Diagnose - Aktuelle Störungsliste

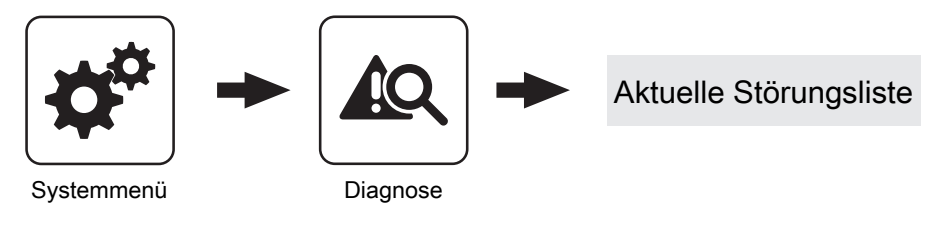

Anzeige der aktuell anstehenden Störmeldungen. Zusätzlich können hier auch Zeitangaben, wann die Störmeldung aufgetreten, wann die Störmeldung quittiert und wann die Störmeldung gegangen ist, abgerufen werden.

# 5.9.2 Diagnose - Anstehende Fehler löschen

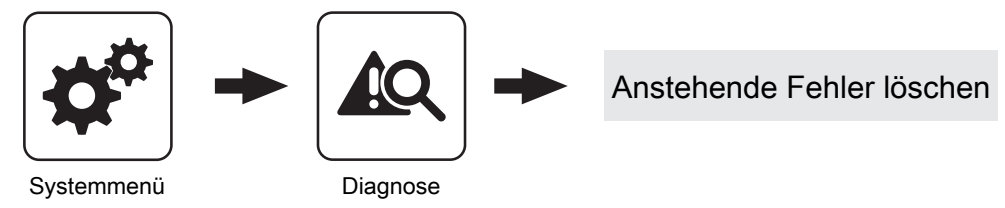

Dient zum Löschen aktuell in der Störungsliste anstehender Störungen. Je nach Anlagenkonfiguration kann es vorkommen, dass obwohl keine Störmeldungen anstehen, die Status-LED rot blinkt. Mit dieser Funktion können auch anstehende, nicht sichtbare Störmeldungen gelöscht werden.

# 5.10 Display

# 5.10.1 Display - Displayeinstellung

# Displayeinstellung - Allgemein

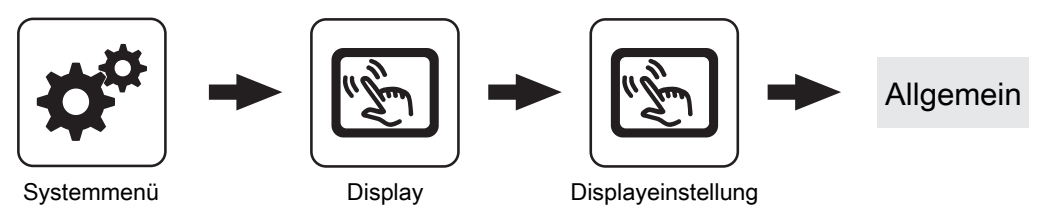

#### Helligkeit

Anzeige der Auswertung des Lichtsensors der aktuellen Helligkeit im Raum zur Anpassung der Hintergrundbeleuchtung.

#### maximale Hintergrundbeleuchtung

Je heller es im Raum ist, umso mehr wird der Hintergrund des Touchdisplays beleuchtet. Hier kann die maximale Beleuchtung des Hintergrundes begrenzt werden.

#### minimale Hintergrundbeleuchtung

Je dunkler es im Raum ist, umso weniger wird der Hintergrund des Touchdisplays beleuchtet. Hier kann die minimale Beleuchtung des Hintergrundes eingestellt werden.

#### Verzögerung für Bildschirmschoner (0 deaktiviert den Bildschirmschoner)

Wird für den eingestellten Zeitraum die Oberfläche des Touchdisplays nicht berührt, wird der Bildschirmschoner aktiviert und das Display nicht mehr beleuchtet. Zum Deaktivieren des Bildschirmschoners ist als Verzögerungszeit der Wert "0" einzustellen.

# **Displayeinstellung - Grundbild**

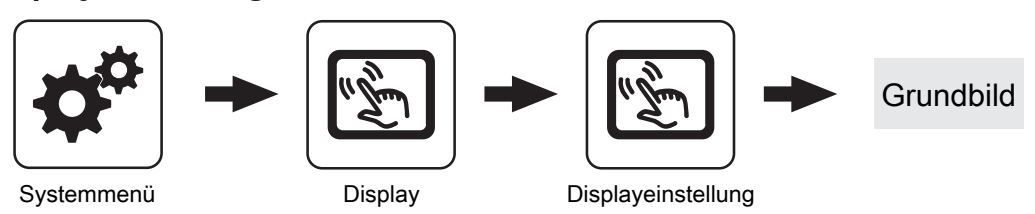

Bild 1 ... 6

Am Grundbild können bis zu sechs verschiedene Informationsanzeigen frei gewählt werden. Die Auswahl ist abhängig von der Anlagenkonstellation.

# Displayeinstellung - Datum / Uhrzeit

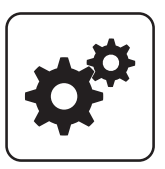

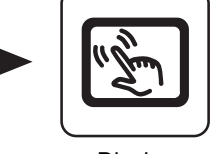

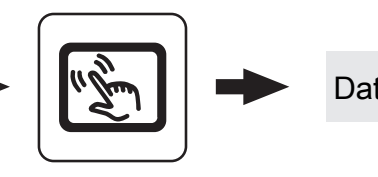

Datum / Uhrzeit

Systemmenü

Display

Displayeinstellung

Zum Deaktivieren der Sommerzeit-Umschaltung (Werkseinstellung: JA).

Datum / Uhrzeit

Anzeige und Einstellung von Datum und Uhrzeit.

Sommer-/Winterzeit automatisch umschalten

# Displayeinstellung - Softwareupdate / Service

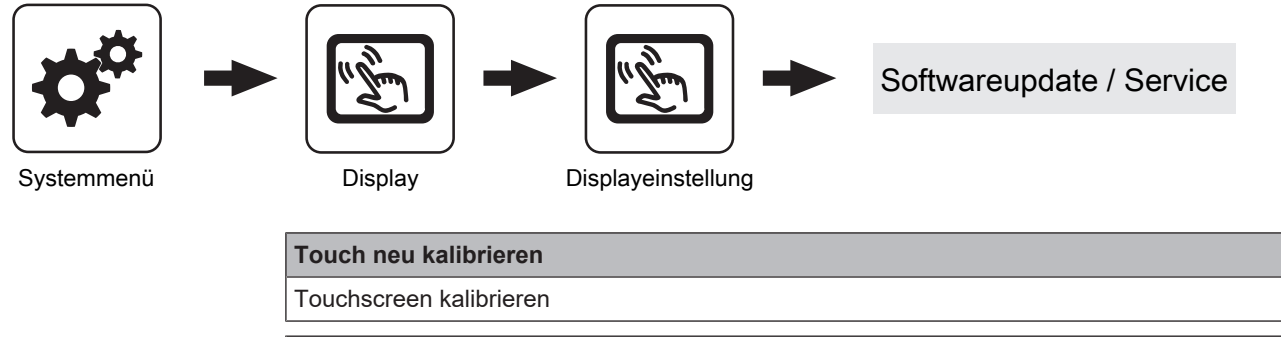

Bediengerät neu starten Update durchführen

Software-Update Lambdatronic 3200

# 5.10.2 Display - Display Bedienrechte

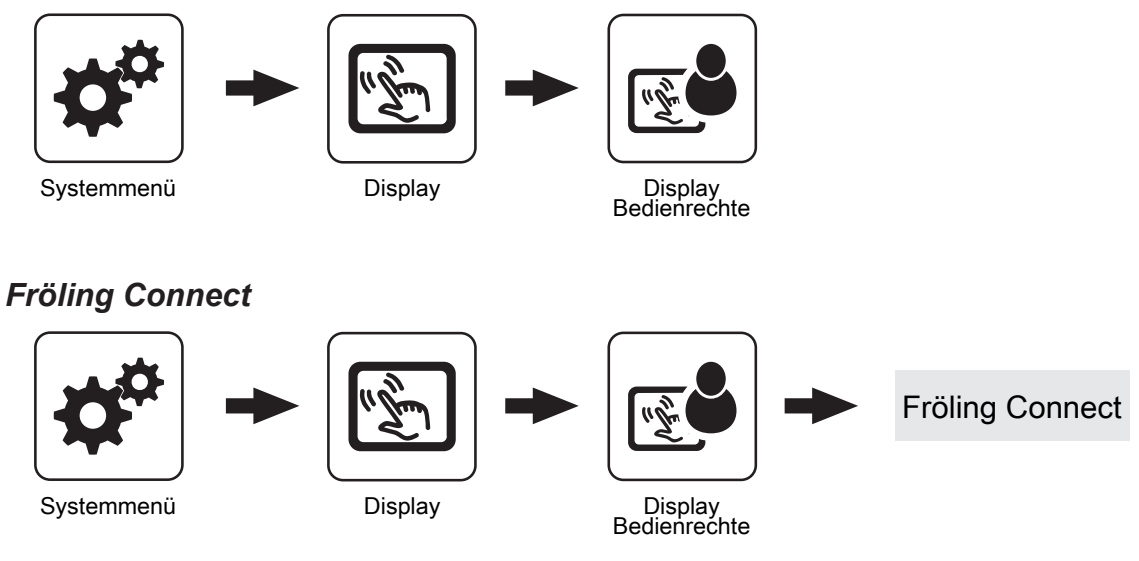

Zum Verbinden auf ein Touch-Display über die Onlineplattform froeling-connect ist die Vergabe eines Passwortes erforderlich.

# HINWEIS! Es kann für jedes Touch Display das gleiche Passwort vergeben werden!

#### Passwort für Kesseldisplay

Passwort für das Kesseldisplay kann vergeben werden.

Passwort für Touch Display mit Adresse 1 ... 7

Passwort für das Touch-Display mit der Adresse 1 ... 7 kann vergeben werden.

# 6 Störungen mit Störmeldung

Wenn eine Störung ansteht und noch nicht behoben ist:

Der Begriff "Störung" ist ein Sammelbegriff für Warnung, Fehler oder Alarm. Die drei Arten der Meldungen unterscheiden sich im Verhalten des Kessels:

| WARNUNG | Bei Warnungen läuft der Kessel zunächst geregelt weiter und gibt so die Möglichkeit durch rasches Beheben der Störung einen Abschaltvorgang zu verhindern. |
|---------|----------------------------------------------------------------------------------------------------|
| FEHLER  | Der Kessel stellt geregelt ab und bleibt bis zur Behebung im<br>Betriebszustand "Feuer Aus/Kessel Aus"                                                     |
| ALARM   | Ein Alarm führt zu einem Not-Halt der Anlage. Der Kessel<br>schaltet dabei sofort aus, Heizkreisregelung und Pumpen<br>bleiben weiter aktiv.               |

# 6.1 Vorgehensweise bei Störmeldungen

Tritt eine Störung am Kessel auf, wird diese am Display angezeigt.

Wird die Störung quittiert, obwohl diese nicht behoben wurde, kann das Fenster mit der zugehörigen Störung wie folgt wieder geöffnet werden:

#### Fehleranzeige öffnen

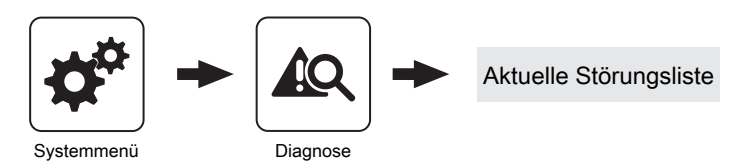

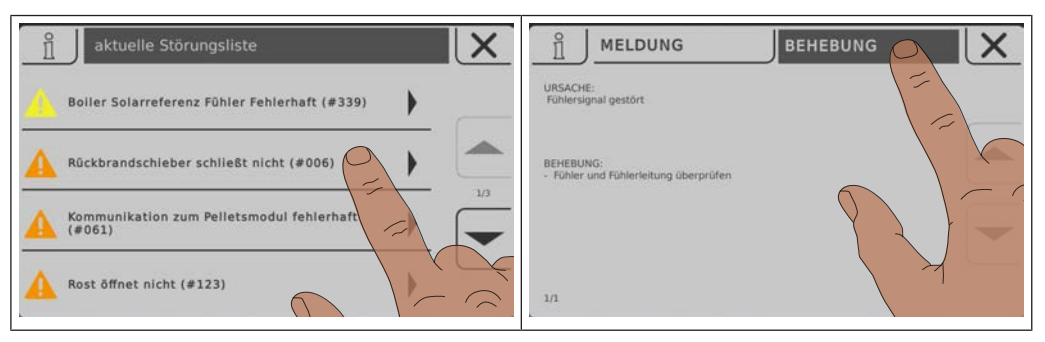

In der Fehleranzeige sind alle aktuellen Störungen aufgelistet

- Öffnen durch Tippen auf die gelistete Störung
- □ In der Registerkarte "Meldung" wird die vorliegende Störung angezeigt
- Durch Tippen auf die Registerkarte "Behebung" werden mögliche Ursachen sowie Vorgehensweisen zur Behebung angezeigt

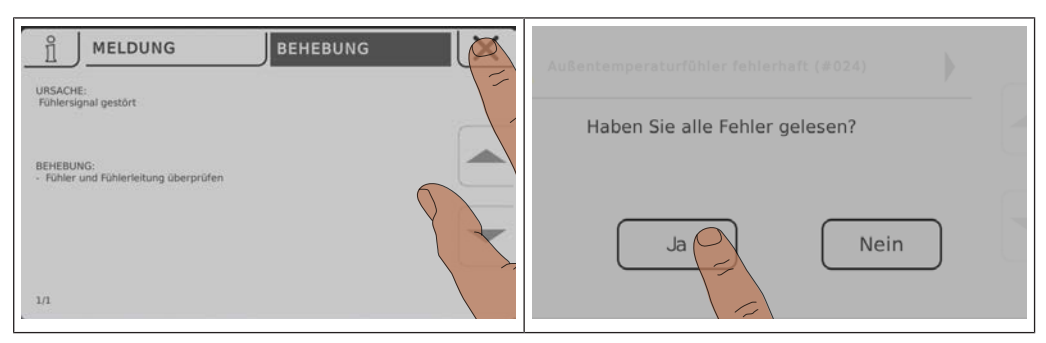

- Durch Tippen auf das Abbrechen-Symbol wird die aktuelle Störung geschlossen und die Störungsliste angezeigt
- Durch erneutes Tippen auf das Abbrechen-Symbol und Lesebestätigung aller Fehler gelangt man zurück zum Grundbild
  - ♥ Der Kessel befindet sich in der zuvor eingestellten Betriebsart

# Adresse des Herstellers

#### Fröling Heizkessel- und Behälterbau GesmbH

Industriestraße 12 A-4710 Grieskirchen +43 (0) 7248 606 0 info@froeling.com

#### Zweigniederlassung Aschheim

Max-Planck-Straße 6 85609 Aschheim +49 (0) 89 927 926 0 info@froeling.com

#### Froling srl

Via J. Ressel 2H I-39100 Bolzano (BZ) +39 (0) 471 060460 info@froeling.it

#### Froling SARL

1, rue Kellermann F-67450 Mundolsheim +33 (0) 388 193 269 froling@froeling.com

# Adresse des Installateurs

Stempel

# Fröling Werkskundendienst

Österreich Deutschland Weltweit 0043 (0) 7248 606 7000 0049 (0) 89 927 926 400 0043 (0) 7248 606 0

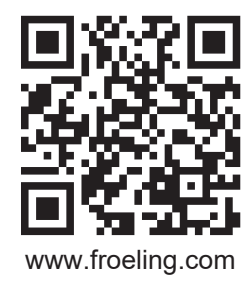

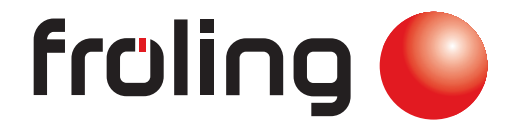